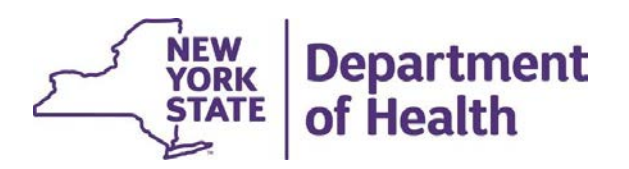

# MAPP Health Home Tracking System (HHTS) Member Transfers

March 2024

### **Topics**

- Completing Member Transfers Using Files
- Completing a Member Transfer on Screen
- FAQs Relating to Member Transfers
- CANS Information Relating to Transfers

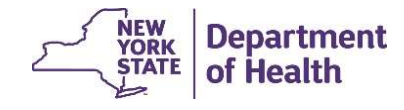

# **Completing Member Transfers Using Files**

MAPP HHTS Transfer "Prep" Files

- A HH can use a file to transfer enrollment segments from their HH to another HH (or between CMAs within their HH).
- There are four files (two download "prep" files and two upload files).
- Using the available prep files is not required by the system but are meant to be helpful where applicable.
- A "Prep" file is a download that contains the exact same format as its companion upload file. This file will contain some populated fields and the rest of the file will remain blank for the provider to complete with the necessary data.
- Once the appropriate fields are populated, the provider can save the file and then upload it back into the system, to initiate the transfers.

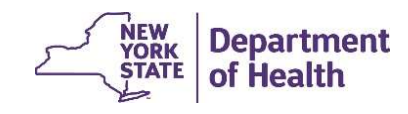

# **Completing Transfers Using Files**

### The files were created to transfer multiple segments at once (bulk transfer):

- **Download file for Transfer Out**: Functions as a "prep" file for HH to transfer enrollment segments from their HH to another HH (or between CMAs). File contains the HHs enrollment segments eligible for a transfer.
- Upload file for Act on Transfer Out: Transferring HH uses this file upload to initiate enrollment transfers from their HH to the new HH (or between CMAs).
- **Download file for Received Transfers**: Functions as a "prep" file for the HH receiving transfers. File contains pending transfers initiated by another HH that your HH will potentially receive.
- Upload file for Act on Received Transfers: The receiving HH uses this upload file to accept or reject their HH's pending transfers.

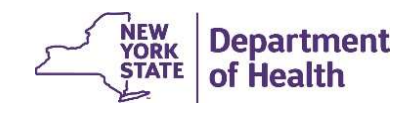

### **Transfer Out Download File**

The HH or CMA can use the **Download File** Quick Link to select **Transfer Out Download** file. The file will contain all enrollment segments that are eligible to be transferred out. This acts as a "prep" file. Field # 1-4 will be populated, and the remaining fields will be blank. The HH can then remove rows, so the file only contains segments to be transferred, populate the appropriate fields, and then resubmit the file to initiate segment transfers out of their HH.

| Field # | Field Name                 | Start Pos | Length | End Pos  | Format                 |
|---------|----------------------------|-----------|--------|----------|------------------------|
| -       |                            |           |        | <b>•</b> | <b>•</b>               |
| 1       | Record Type                | 1         | 1      | 1        | Alpha                  |
| 2       | Member ID                  | 2         | 8      | 9        | AA11111A, Alphanumeric |
| 3       | Transfer From HH MMISID    | 10        | 8      | 17       | Numeric                |
| 4       | Transfer From CMA MMISID   | 18        | 8      | 25       | Numeric                |
| 5       | Transfer to HH MMISID      | 26        | 8      | 33       | Numeric                |
| 6       | Transfer to CMA MMISID     | 34        | 8      | 41       | Numeric                |
| 7       | Effective Date of Transfer | 42        | 8      | 49       | MMDDYYYY, Numeric      |
| 8       | Transfer Reason Code       | 50        | 2      | 51       | Numeric                |
| 9       | Transfer Reason Comment    | 52        | 40     | 91       | Alphanumeric           |

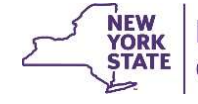

### **Act on Transfer Out Upload File**

The **Transfer Out** file acts like a "prep" file for the **Act on Transfer Out** upload file (shown below). The HH can then use the Act on Transfer Out upload to transfer members from their HH to another HH (or from a CMA to another CMA). Only HHs can upload this file.

| Field # | Field Name                 | Start Pos | Length | End Pos  | Format                 |
|---------|----------------------------|-----------|--------|----------|------------------------|
|         |                            | r 🔍       |        | <b>T</b> |                        |
| 1       | Record Type                | 1         | 1      | 1        | Alpha                  |
| 2       | Member ID                  | 2         | 8      | 9        | AA11111A, Alphanumeric |
| 3       | Transfer From HH MMISID    | 10        | 8      | 17       | Numeric                |
| 4       | Transfer From CMA MMISID   | 18        | 8      | 25       | Numeric                |
| 5       | Transfer to HH MMISID      | 26        | 8      | 33       | Numeric                |
| 6       | Transfer to CMA MMISID     | 34        | 8      | 41       | Numeric                |
| 7       | Effective Date of Transfer | 42        | 8      | 49       | MMDDYYYY, Numeric      |
| 8       | Transfer Reason Code       | 50        | 2      | 51       | Numeric                |
| 9       | Transfer Reason Comment    | 52        | 40     | 91       | Alphanumeric           |

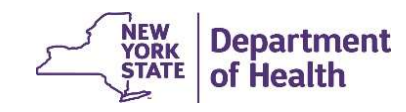

### **Received Transfers Download File**

The receiving provider will use the **Download File** Quick Link and select **Received Transfers Download** file to review the members that have been transferred to their HH (or CMA). This acts as a "prep" file for the Act on Received Transfer upload file used to accept or reject transfers. Fields 2, 3/4 (HH-HH/CMA-CMA), 5, 10 & 11 will be populated, and the remaining fields will be blank.

| Field # | Field Name               | Start Pos | Length | End Pos  | Format                 |  |
|---------|--------------------------|-----------|--------|----------|------------------------|--|
| -       | <b>•</b>                 | -         | -      | <b>•</b> | <b>*</b>               |  |
| 1       | Record Type              | 1         | 1      | 1        | Alpha                  |  |
| 2       | Member ID                | 2         | 8      | 9        | AA11111A, Alphanumeric |  |
| 3       | Transfer to HH MMISID    | 10        | 8      | 17       | Numeric                |  |
| 4       | Transfer to CMA MMISID   | 18        | 8      | 25       | Numeric                |  |
| 5       | Start Date               | 26        | 8      | 33       | MMDDYYYY, Numeric      |  |
| 6       | Network Type             | 34        | 1      | 34       | Alpha                  |  |
| 7       | Consent Type             | 35        | 2      | 36       | Numeric                |  |
| 8       | Consenter                | 37        | 2 38   |          | Numeric                |  |
| 9       | Consent Start Date       | 39        | 8      | 46       | MMDDYYYY, Numeric      |  |
| 10      | Transfer Reason Code     | 47        | 2      | 48       | Numeric                |  |
| 11      | Transfer Reason Comments | 49        | 40     | 88       | Alphanumeric           |  |
| 12      | Reject Reason Code       | 89        | 2      | 90       | Numeric                |  |
| 13      | Reject Reason Comments   | 91        | 40     | 130      | Alphanumeric           |  |

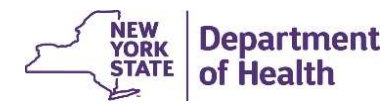

# Act on Received Transfers Upload File

The file used by the receiving HH to either accept or reject the pending transfers that are coming into their HH from another HH. Once uploaded, the pending transfers will be accepted or rejected based on the record type information\* (A=Accept, R=Reject) included on the Upload File.

| Field # | Field Name               | Start Po | 15 | Length | End Pos | Format                 |
|---------|--------------------------|----------|----|--------|---------|------------------------|
| -       |                          | -        | *  |        | -       | <b>•</b>               |
| 1       | Record Type              | 1        |    | 1      | 1       | Alpha                  |
| 2       | Member ID                | 2        |    | 8      | 9       | AA11111A, Alphanumeric |
| з       | Transfer to HH MMISID    | 10       |    | 8      | 17      | Numeric                |
| 4       | Transfer to CMA MMISID   | 18       |    | 8      | 25      | Numeric                |
| 5       | Start Date               | 26       |    | 8      | 33      | MMDDYYYY, Numeric      |
| 6       | Network Type             | 34       |    | 1      | 34      | Alpha (A/C)            |
| 7       | Consent Type             | 35       |    | 2      | 36      | Numeric                |
| 8       | Consenter                | 37       |    | 2      | 38      | Numeric                |
| 9       | Consent Start Date       | 39       |    | 8      | 46      | MMDDYYYY, Numeric      |
| 10      | Transfer Reason Code     | 47       |    | 2      | 48      | Numeric                |
| 11      | Transfer Reason Comments | 49       |    | 40     | 88      | Alphanumeric           |
| 12      | Reject Reason Code       | 89       |    | 2      | 90      | Numeric                |
| 13      | Reject Reason Comments   | 91       |    | 40     | 130     | Alphanumeric           |

\*See the File Specifications for editing logic information

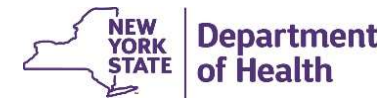

# **Completing Transfers on Screen**

Select "Member CIN Search" from the Quick Links list

|                                                               | Referrals and Members                                                                                  |   |
|---------------------------------------------------------------|----------------------------------------------------------------------------------------------------|---|
| ome                                                           |                                                                                                    |   |
|                                                               |                                                                                                    |   |
|                                                               |                                                                                                    |   |
|                                                               |                                                                                                    |   |
|                                                               |                                                                                                    |   |
| <b>•</b> 0ai                                                  | ick tinks                                                                                              | × |
| in the second                                                 |                                                                                                    |   |
| My As                                                         | signments                                                                                              |   |
| My Me                                                         | embers                                                                                                 |   |
|                                                               |                                                                                                    |   |
| Memb                                                          | er CIN Search                                                                                          |   |
| Memb<br>Memb                                                  | er CIN Search<br>er Opt-Out                                                                            |   |
| Memb<br>Memb<br>Manag                                         | er CIN Search<br>er Opt-Out<br>ge Assignments                                                          |   |
| Memb<br>Memb<br>Manag<br>Down                                 | er CIN Search<br>er Opt-Out<br>ge Assignments<br>load File                                             |   |
| Memb<br>Memb<br>Manag<br>Downl<br>Uploar                      | er CIN Search<br>er Opt-Out<br>ge Assignments<br>load File<br>d File                                   |   |
| Memb<br>Memb<br>Manag<br>Down<br>Uploar<br>View S             | er CIN Search<br>er Opt-Out<br>ge Assignments<br>load File<br>d File<br>Submitted Referrals            |   |
| Memb<br>Memb<br>Manag<br>Downl<br>Uploar<br>View 5<br>Billing | er CIN Search<br>er Opt-Out<br>ge Assignments<br>load File<br>d File<br>Submitted Referrals<br>Support |   |

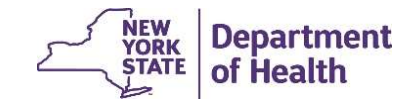

### **Member CIN Search**

|                     | AA12345A                      |     |  |
|---------------------|-------------------------------|-----|--|
| IN#                 |                               |     |  |
|                     |                               | li. |  |
|                     | Comma Delimited               | ^   |  |
| alimitan            | Excel Column                  |     |  |
| enniter             | Excel Row                     |     |  |
|                     | Space Delimited               | *   |  |
| ownload File Format | Comma Sanarated Values ( new) | •   |  |
|                     | Eixed Leasth ( htt)           | ~   |  |
| le Format           | Tixed Length (.Kt)            |     |  |
|                     |                               | *   |  |
| p Download File     |                               |     |  |

### Enter the member's CIN in the CIN field (If entering more than one CIN, select the delimiter)

- 2. Click the Search button
- 3. Once the search is complete, click on the Member's name (hyperlink) to access the *Member Search Report* screen

| Member                  | Program<br>Participati<br>on | DOB       | Medicaid<br>End Date | Coverage<br>Code | Managed<br>Care Plan                 | Health<br>Home                                         | Care<br>Managem<br>ent<br>Agency                       | HARP     | МСР Туре | ACT<br>Member |
|-------------------------|------------------------------|-----------|----------------------|------------------|--------------------------------------|--------------------------------------------------------|--------------------------------------------------------|----------|----------|---------------|
| SALLY SMITH<br>AA12345A | <u> </u>                     | 1/22/1963 |                      | 30               | MVP HEALTH<br>PLAN INC -<br>04342334 | THE<br>INSTITUTE<br>FOR FAMILY<br>HEALTH -<br>03646857 | THE<br>INSTITUTE<br>FOR FAMILY<br>HEALTH -<br>03646857 | Enrolled | MCP HARP | No            |

#### Search Results (Number of Items: 1)

NEW YORK STATE

Department of Health

### **Transferring a Member Via Screen**

The *Member Search Report* pop-up appears. If Transfer actions are available, the Transfer-Out Member and Transfer-In Request buttons will be active. Click the one applicable to your action. For this example, we are creating a transfer, so we will click Transfer-Out Member:

| Member Search Report     |                                                          |                                        | ?                                                        |
|--------------------------|----------------------------------------------------------|----------------------------------------|----------------------------------------------------------|
| Member                   | SALLY SMITH - AA12345A                                   | Coverage Code                          | 30                                                       |
| Generated On             | 3/12/2024                                                | Coverage Code Description              | 30-CLIENT IS ELIG FOR MCAID AND ENROLLED<br>IN A PCP (P) |
| Latest Address           | 123 MAIN ST, LAKE PARK NY,<br>12345                      | Program Participation                  |                                                          |
| Latest Phone             | 555-5555555                                              | Opt-Out Signature Date                 |                                                          |
| Medicaid End Date        |                                                          | Opt-Out Submission Date                |                                                          |
| Assigned Health Home     |                                                          | Opt-Out Submitted by User              |                                                          |
| Enrolled Health Home     | THE INSTITUTE FOR FAMILY HEALTH -<br>03646857            | Opt-Out Submitted by Organization Name |                                                          |
| Managed Care Plan        | MVP HEALTH PLAN INC - 04342334<br>11/1/2017 - 12/31/9999 | Pending Transfer Create Date           |                                                          |
| ACT Member               | No                                                       | Pending Transfer Effective Date        |                                                          |
| CYES Member              | No                                                       | Pending Transfer Initiated By          |                                                          |
| OMH HH + Eligible 🍡 🌂    | Yes                                                      |                                        |                                                          |
| Print Transfer-Out Membe | r Transfer-In Request                                    |                                        |                                                          |

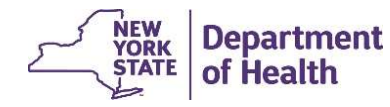

### **Transferring a Member Via Screen**

When you click the "Transfer-Out Member" button the pop-up box will appear on screen

| Transfer Out Member                                             | ? ×                                                                                       |
|-----------------------------------------------------------------|-------------------------------------------------------------------------------------------|
|                                                                 | ■ required field                                                                          |
| Effective Date *                                                | 3/1/2024                                                                                  |
| Provider Details                                                |                                                                                           |
| Health Home                                                     | SRH CHN LEAD HEALTH HOME LLC - 06863969                                                   |
| Care Management Agency                                          |                                                                                           |
| Reason for Transfer *                                           | HH/CMA closure or merger                                                                  |
| Comments                                                        |                                                                                           |
| connected                                                       | •                                                                                         |
| Select either the ne<br>Care Management<br>reason for the trans | ew Health Home <u>or</u> the new Agency, and the applicable sfer from the drop-down       |
| Select either the ne<br>Care Management<br>reason for the trans | ew Health Home <u>or</u> the new<br>Agency, and the applicable<br>sfer from the drop-down |

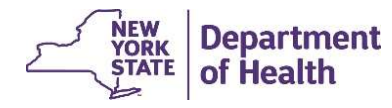

### **Transferring a Member Via Screen**

If any errors occur, the pop-up will reload and display the error messages. To continue, resolve any errors and click Save again. The Member Search Report will re-load and the Transfer-Out and Transfer-In buttons will be greyed out if the transfer was successfully initiated.

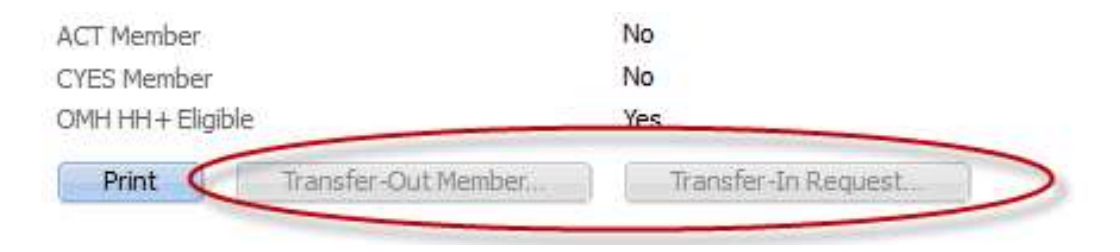

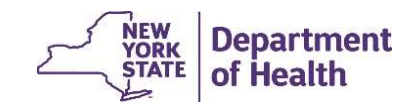

# **My Transfers Quick Link**

The transfer you just created will now be listed on the *My Transfers* screen for both the originating and the receiving providers. If you would like to view the pending transfer, you can use the "My Transfers" quick link.

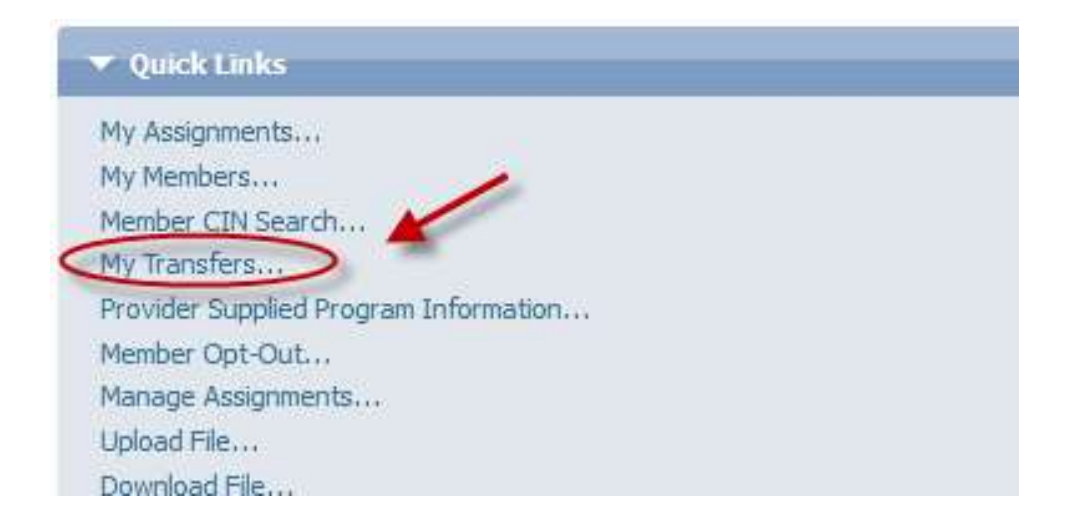

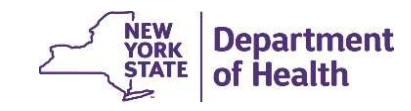

# **My Transfers Screen**

The search fields can be used to narrow the search parameters.

| My Transfers               |               |                           |                    |                |              |        |                  |
|----------------------------|---------------|---------------------------|--------------------|----------------|--------------|--------|------------------|
| Transfer Requests          |               |                           |                    |                |              |        | 2 🗸 ?            |
|                            |               |                           |                    |                |              |        | * required field |
| Search                     |               |                           |                    |                |              |        |                  |
| CIN #                      |               | First Nam                 | e                  |                | Last Name    |        |                  |
| Min. Submitted Date        |               | Max. Sub                  | mitted Date        | 3              |              |        |                  |
| Created by<br>Organization |               | Created b                 | oy User Name       |                | Transfer Sta | itus 🦲 | v                |
|                            |               |                           |                    | Reset          |              |        |                  |
| Member                     | Transfer Type | MMISID - Provider<br>Name | Transfer Recipient | Effective Date | Create Date  | Reason | Status           |

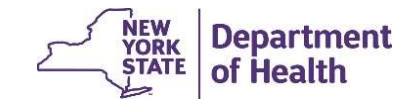

### **My Transfers Screen**

To **reject** a transfer, use the action button to select "Reject". The Reject pop-up box will display to collect the reason for rejection. Select the reason from the drop-down list and click save. The member's transfer will be declined. The member will then be returned to the originating Health Home. The status listed on screen will update from "Pending" to "Rejected".

| Member | Transfer Type             | MMISID -<br>Provider Name                        | Transfer<br>Recipient | Effective Date | Create Date        | Reason                       | Status   |             |
|--------|---------------------------|--------------------------------------------------|-----------------------|----------------|--------------------|------------------------------|----------|-------------|
| ×.     | Incoming Transfer<br>From | 03646857 - THE<br>INSTITUTE FOR<br>FAMILY HEALTH | Health Home           | 3/1/2024       | 3/12/2024 03:56 PM | Member requested<br>Transfer | Rejected | <b>Q</b> .) |

To accept a transfer, use the action button to select "Accept".

| Member        | Transfer Type     | MHISID -<br>Provider Name       | Transfer<br>Recipient | Effective Date  | Create Date        | Reason           | Status  | 1      |
|---------------|-------------------|---------------------------------|-----------------------|-----------------|--------------------|------------------|---------|--------|
| SALLY SMITH - | Incoming Transfer | 03646857 - THE<br>INSTITUTE FOR | Health Home           | 3/1/2024        | 3/12/2024 03:02 PM | HH/CMA dosure or | Pending | 100    |
| AATZ345A      |                   | FAMILY HEALTH                   |                       | 1.5 1.511.511.1 |                    |                  |         | Accept |
|               |                   |                                 |                       |                 |                    |                  |         | Reject |

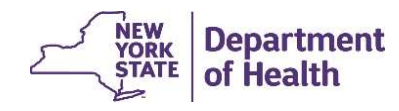

### **Create Enrollment for Transfer**

Once "accept" is selected, the Create Enrollment pop-up box will display. Enter the appropriate information and click "create". The transfer process is now complete. The My Transfer Screen update to show the status as "Accepted". The Member Search Report will now show the new Health Home and the transfer buttons will be available again.

|                                     |                                            | 2 ×                                                                 | Member Sear       | ch Report                                                                   |                                   |                    |                |             |        |                     |
|-------------------------------------|--------------------------------------------|---------------------------------------------------------------------|-------------------|-----------------------------------------------------------------------------|-----------------------------------|--------------------|----------------|-------------|--------|---------------------|
| Create Enrollment Segment 2 Consent |                                            |                                                                     | Member            |                                                                             | SALLY SMITH - AA1234              | 154                |                |             |        |                     |
| tep 2: Consent                      |                                            |                                                                     | Generated On      |                                                                             | 3/12/2024                         |                    |                |             |        |                     |
| Consent to Enroll Date              | 3/1/2024                                   |                                                                     | Latest Address    |                                                                             | 123 MAIN ST, LAKE PAR<br>12345    | K, NY              |                |             |        |                     |
| Concenter                           |                                            | 0                                                                   | Latest Phone      |                                                                             | 555-5555555                       |                    |                |             |        |                     |
|                                     |                                            |                                                                     | Medicaid End Date |                                                                             |                                   |                    |                |             |        |                     |
|                                     |                                            |                                                                     | Assigned Health   | 1 Home                                                                      |                                   |                    |                |             |        |                     |
|                                     |                                            |                                                                     | Enrolled Health   | Home 🤇                                                                      | SRH CHN LEAD HEALTH I<br>06863969 | HOME LLC -         |                |             |        |                     |
|                                     |                                            | Managed Care Plan<br>ACT Member<br>CYES Member<br>OMH HH + Eligible |                   | MVP HEALTH PLAN INC - 04342334<br>11/1/2017 - 12/31/9999<br>No<br>No<br>Yes |                                   |                    |                |             |        |                     |
|                                     |                                            |                                                                     |                   |                                                                             |                                   |                    |                |             |        |                     |
|                                     |                                            |                                                                     |                   |                                                                             |                                   | Back               |                | Create      | Print  | Transfer-Out Member |
| Member Transfer Type                | MMISID - Provider<br>Name                  |                                                                     |                   |                                                                             |                                   | Transfer Recipient | Effective Date | Create Date | Reason | Status              |
| Incoming Transfer                   | 03646857 - THE<br>rom INSTITUTE FOR FAMILY | Health Home                                                         | 3/1/2024          | 3/12/2024 03:02 PM                                                          | HH/CMA closure or<br>merger       | Accepted           |                |             |        |                     |

### **FAQs Relating to Member Transfers**

Q: Do both HHs need to use the same method to complete a transfer via file?

A: No, if one HH uses the prep file, the other HH does not need to use the file to accept the transfer.

Q: Do transfers of enrollment segments need to be completed via file or can we still use the prior methods for transfers?

A: Prior methods of transferring enrollment segments are still available. Files are just an added option to use.

Q: What are the benefits of using the transfer function vs. ending the segment and creating a new segment?

A: The transferring HH will not lose the connection to the member. A transfer is a continuous connection from the current HH to the receiving HH (segment will be in a pending status during this transition). If the receiving HH rejects the member, the transferring HH will still have the connection to the member. Therefore, the transfer function should be used to move members.

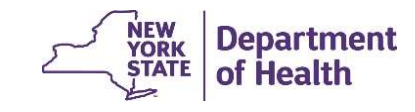

# **CANS Information Relating to Transfers**

- CANS logic in MAPP HHTS was updated in 2022, to skip the requirement that the HH information in the UAS must match the member's HH segment in the tracking system.
- If the CANS is less than a year old, it will apply to any HH segment in the tracking system.
- If the CANS was completed by "HH A" and the member is now enrolled in "HH B" that CANS will transfer.
- This enhancement ensures that that the CANS information follows the member and will be linked to a segment regardless of which HH completed the assessment.
- The CANS is valid for 12 months and will apply to the member without the HH having to re-do the assessment, for the span of the CANS effective period.

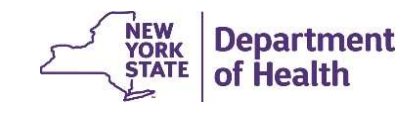

# **Provider Resources**

• MAPP HHTS resources such as the File Specifications documents, past presentations, and upcoming HHTS Release information, can be found here: <a href="https://www.health.ny.gov/health\_care/medicaid/program/medicaid\_health\_homes/mapp/index.htm">https://www.health.ny.gov/health\_care/medicaid/program/medicaid\_health\_homes/mapp/index.htm</a>

• MAPP HHTS issues and questions should be directed to MAPP Customer

Care Center at (518) 649-4335 or MAPP-CustomerCareCenter@cma.com

• All Health Home policy questions and Notification of Change (NOC) forms should be submitted to the DOH Health Home team mailbox found here: <u>https://apps.health.ny.gov/pubpal/builder/email-health-homes</u>

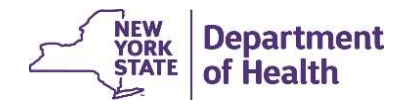